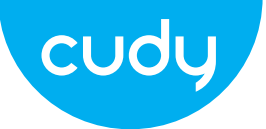

### Инсталиране на хардуер

1. Изключете компютъра си, след това извадете захранващия кабел

2. Свържете предоставения Bluetooth USB кабел към адаптер.

### Ръководство за бързо инсталиране

### български

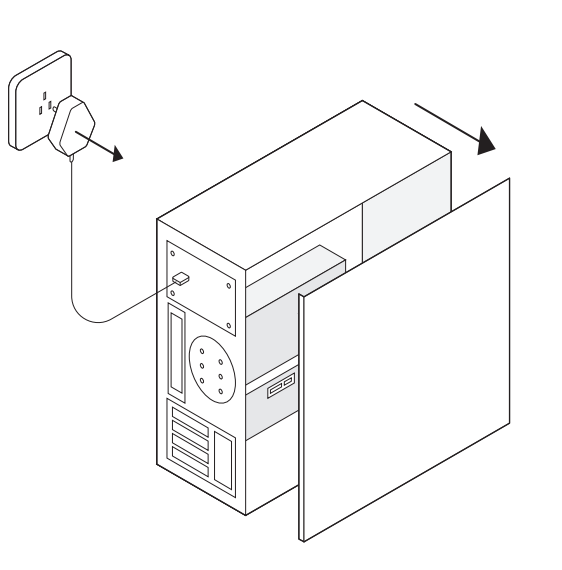

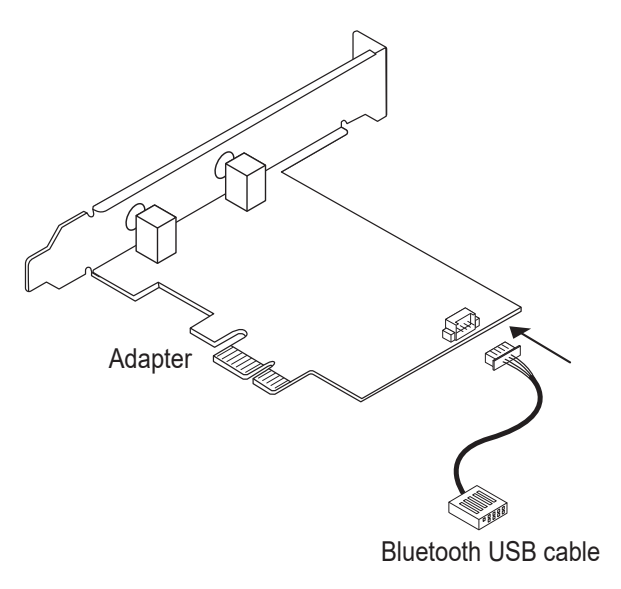

support@cudy.com

公

Driver & manual: www.cudy.com/download

### Инсталиране на драйвер за безжичен адаптер

Сега вземете за пример win10\_64 битова система. Вмъкнете CD в CD-ROM устройството. Копирайте zip файловете във вашия компютър и след това разархивирайте файловете. Щракнете двукратно върху изпълнима програма с префикс "WiFi", като "WiFi-22.90.0-Driver 64 -Win10-Win11.exe", за да завършите инсталация.

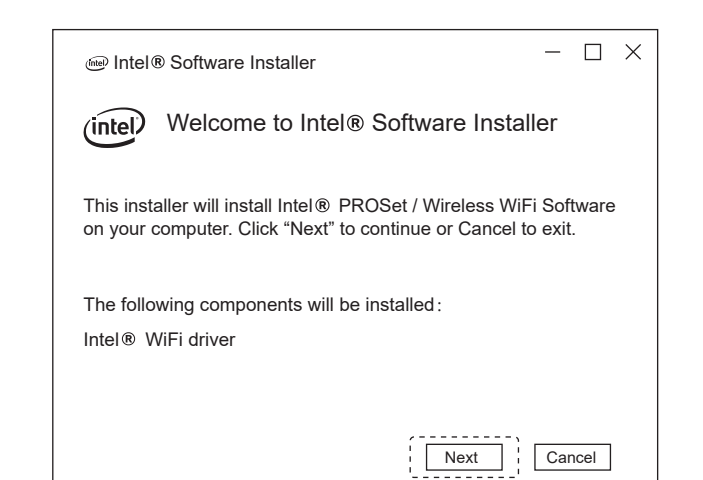

### Инсталиране на драйвер за Bluetooth

Сега вземете за пример win10 64 битова система. Вмъкнете CD в CD-ROM устройството. Копирайте zip файловете във вашия компютър и след това разархивирайте файловете. Щракнете двукратно върху изпълнима програма с префикс "ВТ", като напр "BT-22.90.2-32- 64 UWD-Win10-Win11.exe", за да завършите инсталацията.

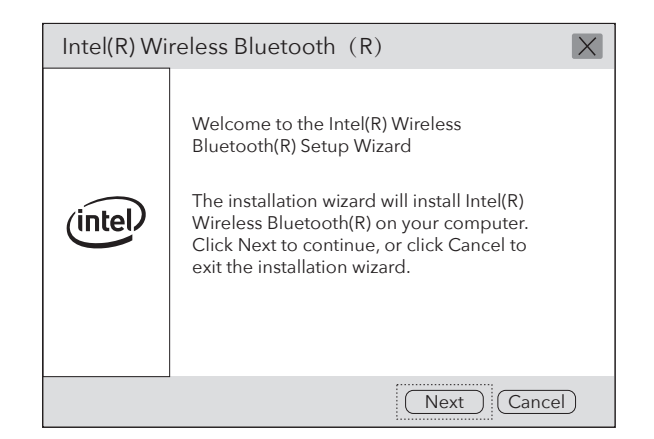

### Съдържание на пакета

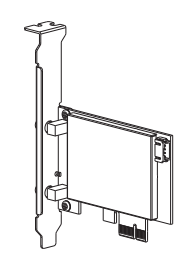

ion lion

Wireless Adapterx1

Antennax2

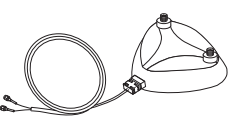

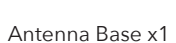

Bluetooth Cablex1

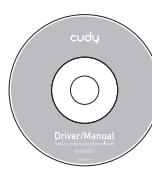

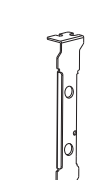

CD x1

3. Намерете свободен PCIE X1 слот и внимателно поставете адаптер.

Забележка: Ако скобата не е подходяща за вашия компютър, отделете я от платката на адаптера и я сменете с нископрофилната скоба.

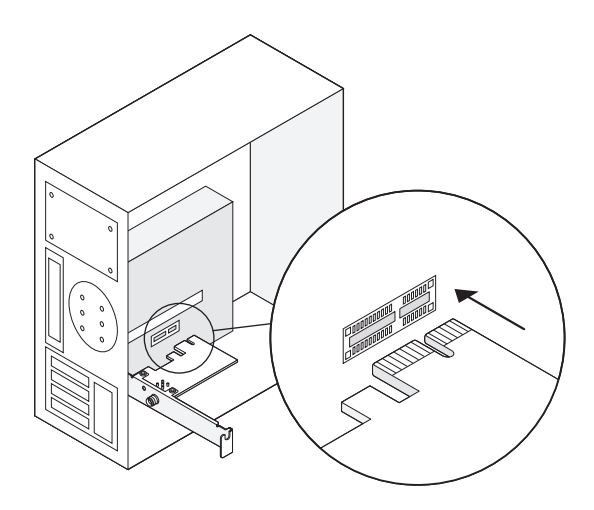

4. Намерете наличен F USB конектор и внимателно го включете Bluetooth USB кабела в него.

Забележка: Ако Bluetooth USB кабелът не е свързан правилно към дънна платка, Bluetooth функцията няма да работи дори след инсталиране на драйвер.

#### 5. Свържете антените към адаптера

Съвет: За да увеличите максимално производителността, уверете се, че пътят между антените е и рутера ти е ясен

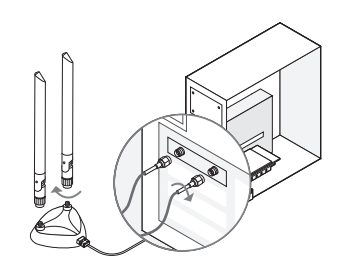

6. Сменете панела на кутията, включете захранващия кабел и включете компютъра си.

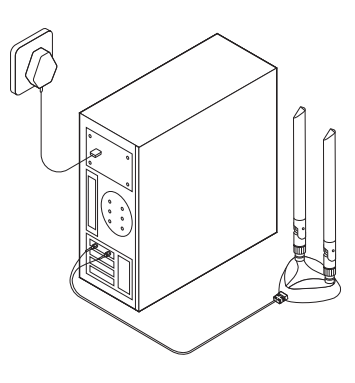

#### поддържа

За техническа поддръжка, ръководството за потребителя и повече информация ция, моля посетете. http://www.cudy.com/support

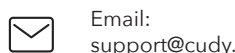

support@cudy.com

<u>₽</u> Driver & manual: www.cudy.com/download

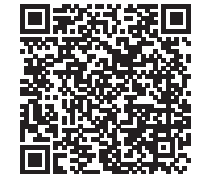

WiFi Driver

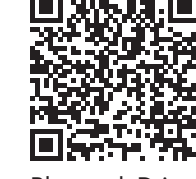

**Bluetooth Driver** 

2014/30 / ЕС, 2014/35 / ЕС, 2009/125 / ЕО и 2011/65 / EC. Пълната декларация за съответствие на ЕС е достъпна

ЕС декларация за съответствие

на http://www.cudy.com/ce. изисквания и разпоредби на директиви 2014/30 / ЕС, 2014/35 / ЕС, 2009/125 / ЕО и 2011/65 / ЕС. Пълната декларация за съответствие на EC е достъпна на http://www.cudy.com/ce.

Cudy декларира, че устройството отговаря на всички

съответни изисквания и разпоредби на директивите

#### WEEE

Съгласно Директивата на ЕС за отпадъци от електрическо и електронно оборудване (WEEE 2012/19 / EU), този продукт не трябва да се изхвърля като обикновен битови отпадъци. Вместо това те трябва да бъдат върнати на мястото на закупуване или отнесени до обществен събирателен пункт за рециклируеми отпадъци. Като се уверите, че този продукт се изхвърля правилно, вие ще помогнете за предотвратяване на потенциални отрицателни последици за околната среда и човешкото здраве, които в противен случай биха могли да бъдат причинени от неправилно изхвърляне на този продукт. За повече информация, моля, свържете се с местните власти или с най-близкия пункт за събиране. Неправилното изхвърляне на този вид отпадъци може да доведе до санкции съгласно националните разпоредби.

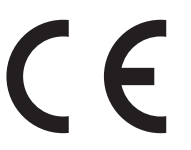

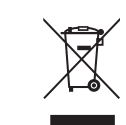

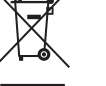

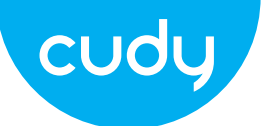

# przewodnik szybkiej instalacji

Polski

# Instalacja sprzętu

1. Wyłącz komputer, a następnie odłącz kabel zasilający zdejmij panel obudowy.

2. Podłącz dostarczony kabel Bluetooth USB do adapter.

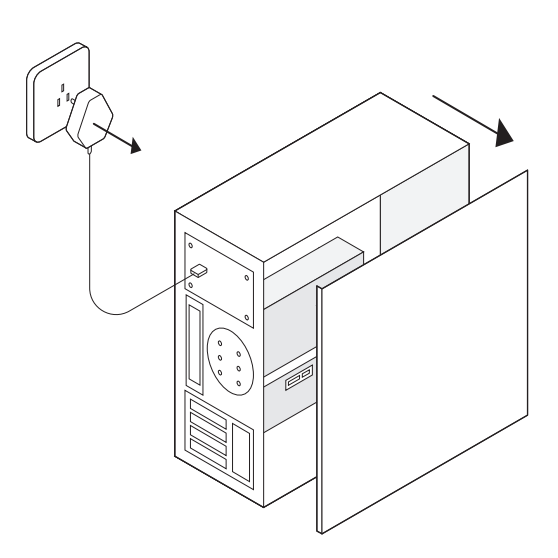

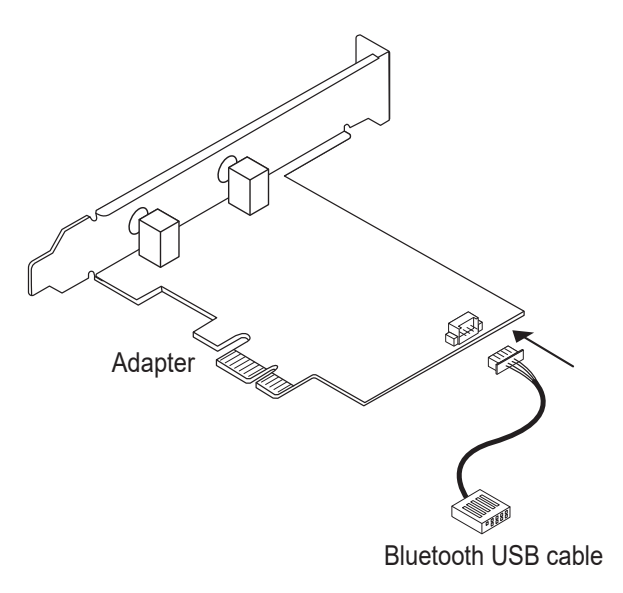

Email support@cudy.com

Driver & manual:  $\mathbf{r}$ www.cudy.com/download

### Instalacja sterownika karty sieci bezprzewodowej

jako przykład system win10\_64 -bitowy. Wstaw CD do napędu CD-ROM. Skopiuj pliki zip do swojego komputera, a następnie rozpakuj pliki. Kliknij dwukrotnie wykonywalny program z prefiksem "WiFi", taki jak "WiFi-22.90.0-Driver 64 -Win10-Win11.exe", aby zakończyć instalacia.

| Intel® Software Installer                                                                                                    | - 🗆 X   |
|----------------------------------------------------------------------------------------------------|---------|
| (intel) Welcome to Intel® Software In                                                                                            | staller |
| This installer will install Intel® PROSet / Wireless WiFi Software on your computer. Click "Next" to continue or Cancel to exit. |         |
| The following components will be installed :<br>Intel® WiFi driver                                                               |         |
| Next                                                                                                    | Cancel  |

### Instalacja sterownika Bluetooth

jako przykład system win10\_ 64 -bitowy. Wstaw CD do napędu CD-ROM. Skopiuj pliki zip do swojego komputera, a następnie rozpakuj pliki. Kliknij dwukrotnie wykonywalny program z prefiksem "BT", taki jak "BT-22.90.2-32-64 UWD -Win10-Win11.exe", aby zakończyć instalacja.

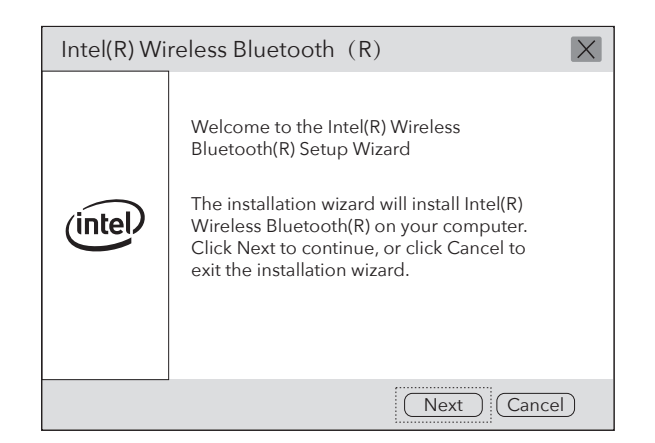

## Zawartość paczki

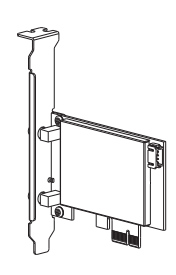

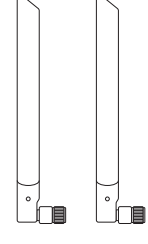

Wireless Adapterx1

Antennax2

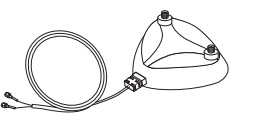

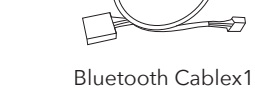

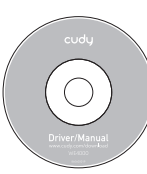

CD x1

Antenna Base x1

3. Znajdź wolne gniazdo PCIE X1 i ostrożnie włóż Adapter.

Uwaga: Jeśli wspornik nie jest odpowiedni dla Twojego komputera, odłącz go od płytkę adaptera i zastąp ją wspornikiem niskoprofilowym.

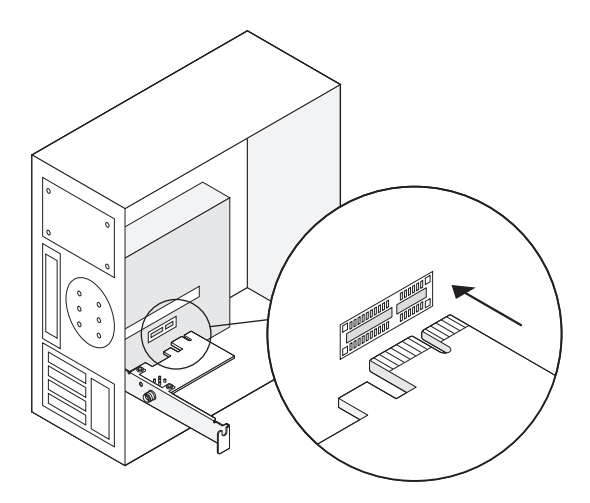

#### 4. Znajdź dostępne złącze F\_USB i ostrożnie podłącz kabel USB Bluetooth do niego.

Uwaga: Jeśli kabel USB Bluetooth nie jest prawidłowo podłączony do płyta główna, funkcja Bluetooth nie będzie działać nawet po zainstalowaniu sterownika.

#### 5. Podłącz anteny do adaptera

Wskazówka: aby zmaksymalizować wydajność, upewnij się, że ścieżka między antenami a twój router jest czysty

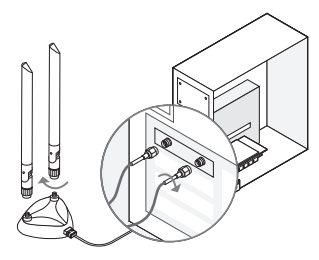

6. Załóż panel obudowy, podłącz kabel zasilający i włącz komputer.

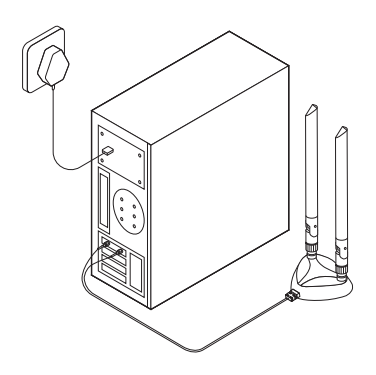

### Wsparcie

Aby uzyskać pomoc techniczną, podręcznik użytkownika i więcej informacji cji, proszę odwiedzić. http://www.cudy.com/support

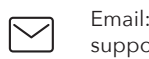

Email: support@cudy.com

<u>₽</u> Driver & manual: www.cudy.com/download

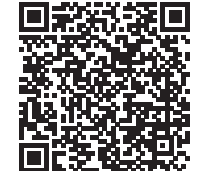

WiFi Driver

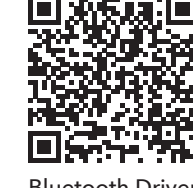

**Bluetooth Driver** 

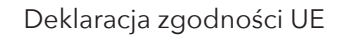

Cudy oświadcza, że urządzenie jest zgodne ze wszystkimi odpowiednimi wymaganiami i postanowieniami dyrektyw 2014/30/UE, 2014/35/UE, 2009/125/WE i 2011/65/UE. Pełna deklaracja zgodności UE jest dostępna na stronie http://www.cudy.com/ce. wymagania i postanowienia dyrektyw 2014/30/UE, 2014/35/UE, 2009/125/WE i 2011/65/UE. Pełna deklaracja zgodności UE jest dostępna na stronie http://www.cudy.com/ce.

#### WEEE

Zgodnie z Dyrektywą UE w sprawie zużytego sprzętu elektrycznego i elektronicznego (WEEE - 2012/19/UE), tego produktu nie wolno wyrzucać jak zwykłych odpadów domowych.

Zamiast tego należy je zwrócić do miejsca zakupu lub przekazać do publicznego punktu zbiórki odpadów nadających się do recyklingu. Zapewniając prawidłową utylizację tego produktu, pomożesz zapobiec potencjalnym negatywnym skutkom dla środowiska i zdrowia ludzkiego, które w przeciwnym razie mogłyby być spowodowane niewłaściwą utylizacją tego produktu. Aby uzyskać więcej informacji, skontaktuj się z lokalnymi władzami lub najbliższym punktem zbiórki. Niewłaściwa utylizacja tego typu odpadów może skutkować karami zgodnie z przepisami krajowymi.

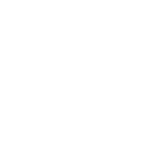

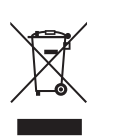

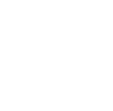

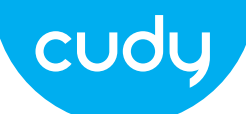

# Průvodce rychlou instalací

# čeština

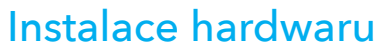

1. Vypněte počítač a poté odpojte napájecí kabel vyjměte panel pouzdra.

2. Připojte dodaný Bluetooth USB kabel k adaptér.

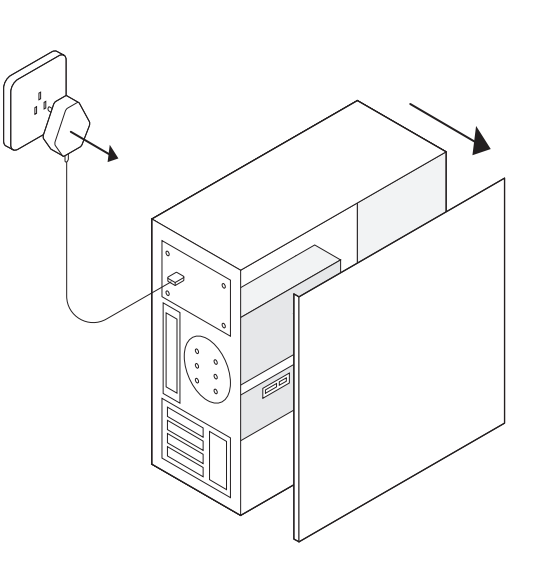

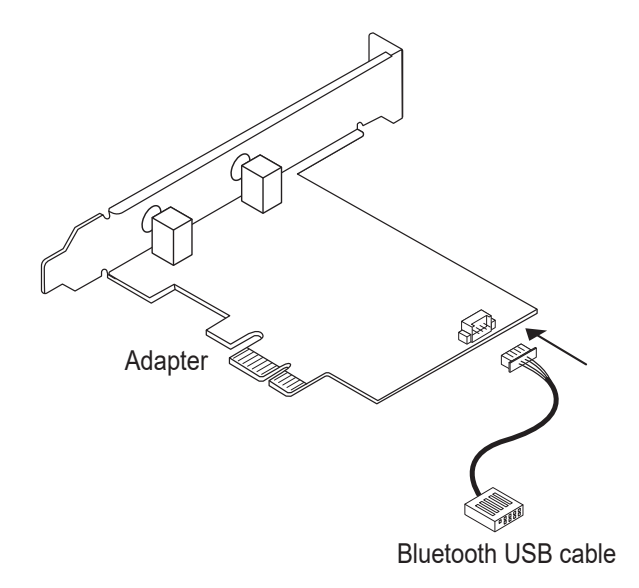

Email: support@cudy.com

Driver & manual: www.cudy.com/download

### Instalace ovladače bezdrátového adaptéru

jako příklad 64bitový systém win10\_. Vložte CD do jednotky CD-ROM. Zkopírujte soubory zip do svého počítači a poté rozbalte soubory. Dvakrát klikněte na spustitelný program s předponou "WiFi", například "WiFi-22.90.0-Driver 64 -Win10-Win11.exe" k dokončení instalace.

| @ Intel® Software Installer                                                                                                    | - 🗆 X  |
|----------------------------------------------------------------------------------------------------|--------|
| (intel) Welcome to Intel® Software Ins                                                                                              | taller |
| This installer will install Intel® PROSet / Wireless WiFi Software<br>on your computer. Click "Next" to continue or Cancel to exit. |        |
| The following components will be installed :<br>Intel® WiFi driver                                                                  |        |
| Next                                                                                                    | Cancel |

### Instalace ovladače Bluetooth

jako příklad 64bitový systém win10\_. Vložte CD do jednotky CD-ROM. Zkopírujte soubory zip do svého počítači a poté rozbalte soubory. Dvakrát klikněte na spustitelný program s předponou "BT", jako např Dokončete "BT-22.90.2-32- 64 UWD-Win10-Win11.exe" instalace.

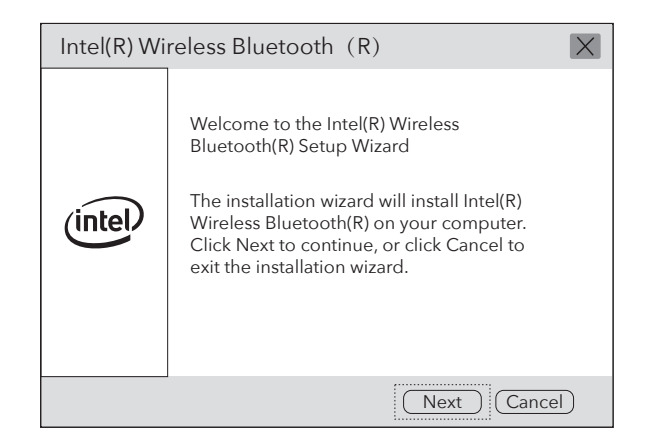

### Obsah balení

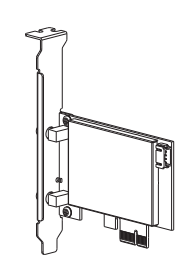

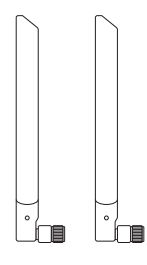

Wireless Adapterx1

Antennax2

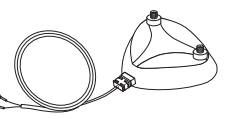

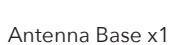

Bluetooth Cablex1

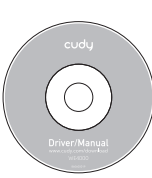

CD x1

#### 3. Najděte volný slot PCIE X1 a opatrně jej vložte Adaptér.

Poznámka: Pokud držák není vhodný pro váš počítač, odpojte jej od desku adaptéru a nahraďte ji nízkoprofilovým držákem.

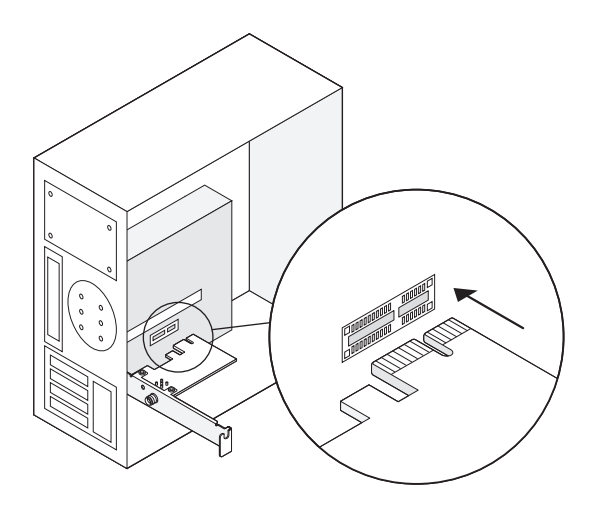

# 4. Najděte dostupný konektor F\_USB a opatrně jej zasuňte kabel Bluetooth USB do něj.

Poznámka: Pokud kabel Bluetooth USB není správně připojen k základní deska, funkce Bluetooth nebude fungovat ani po instalaci ovladače.

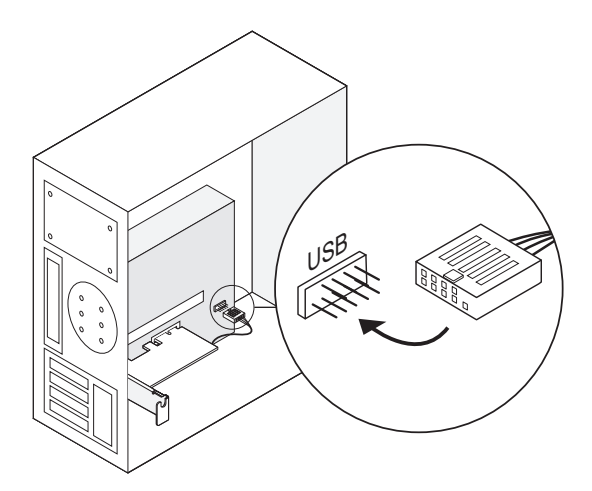

#### 5. Připojte antény k adaptéru

Tip: Chcete-li maximalizovat výkon, zajistěte cestu mezi anténami a váš router je jasný

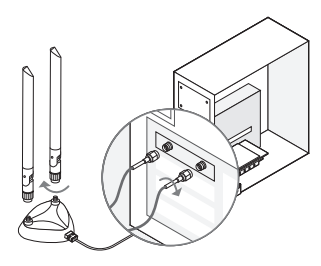

6. Nasaďte panel skříně, zapojte napájecí kabel a zapněte počítač.

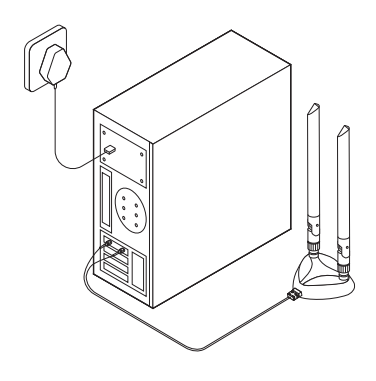

## Podpěra, podpora

Technickou podporu, uživatelskou příručku a další informace tion, prosím navštivte. http://www.cudy.com/support

Email: support@cudy.com

Driver & manual: www.cudy.com/download

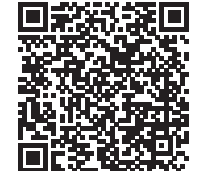

WiFi Driver

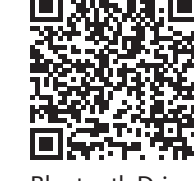

Bluetooth Driver

EU prohlášení o shodě

Cudy prohlašuje, že zařízení vyhovuje všem příslušným požadavkům a ustanovením směrnic 2014/30 / EU, 2014/35 / EU, 2009/125 / EC a 2011/65 / EU. Úplné EU prohlášení o shodě je k dispozici na http://www.cudy.com/ce. požadavky a ustanovení směrnic 2014/30 / EU, 2014/35 / EU, 2009/125 / ES a 2011/65 / EU. Úplné EU prohlášení o shodě je k dispozici na http://www.cudy.com/ce. WEEE

Podle směrnice EU o odpadu z elektrických a elektronických zařízení (WEEE - 2012/19 / EU) nesmí být tento produkt likvidován jako běžný domovní odpad. Místo toho by měly být vráceny na místo nákupu nebo odvezeny do veřejné sběrny recyklovatelného odpadu. Zajištěním správné likvidace tohoto produktu pomůžete předcházet potenciálním negativním dopadům na životní prostředí a lidské zdraví, které by jinak mohly být způsobeny nesprávnou likvidací tohoto produktu. Další informace vám poskytne místní úřad nebo nejbližší sběrné místo. Nesprávná likvidace tohoto druhu odpadu může mít za následek sankce podle národních předpisů.

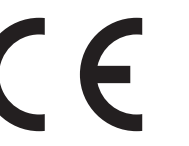

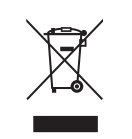

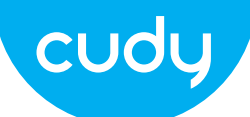

# Vodič za brzu instalaciju

# hrvatski

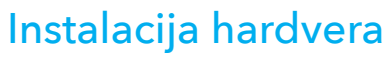

1. Isključite računalo, zatim izvucite kabel za napajanje uklonite ploču kućišta.

2. Spojite isporučeni Bluetooth USB kabel na adapter.

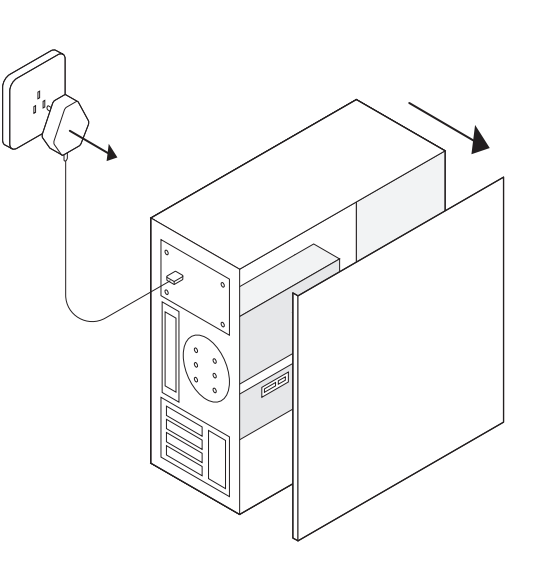

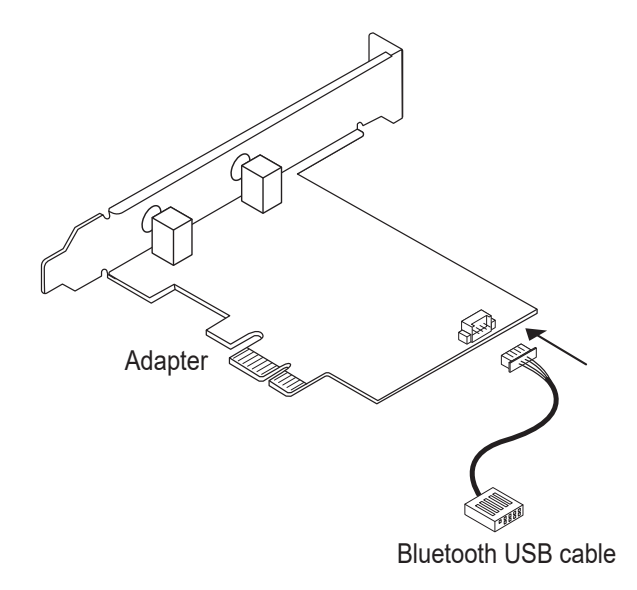

Email: support@cudy.com

Driver & manual: www.cudy.com/download

### Instalacija upravljačkog programa bežičnog adaptera

Sada uzmite win10\_64 - bitni sustav kao primjer. Umetnite CD u CD-ROM pogon. Kopirajte zip datoteke na svoj računalo, a zatim raspakirajte datoteke. Dvaput kliknite na izvršni program s prefiksom "WiFi", kao što je "WiFi-22.90.0-Driver 64 -Win10-Win11.exe" da biste dovršili montaža.

| i end{tabular} end{tabular} en | - 🗆 ×   |
|----------------------------------------------------------------------------------------------------|---------|
| (intel) Welcome to Intel® Software Ins                                                                                                    | staller |
| This installer will install Intel® PROSet / Wireless WiFi Software on your computer. Click "Next" to continue or Cancel to exit.                                                                                                    |         |
| The following components will be installed :<br>Intel® WiFi driver                                                                                                    |         |
| Next                                                                                                    | Cancel  |

### Instalacija Bluetooth drajvera

Sada uzmite win10\_ 64 - bitni sustav kao primjer. Umetnite CD u CD-ROM pogon. Kopirajte zip datoteke na svoj računalo, a zatim raspakirajte datoteke. Dvaput kliknite na izvršni program s prefiksom "BT", kao npr "BT-22.90.2-32-64 UWD -Win10-Win11.exe" za dovršetak instalaciju.

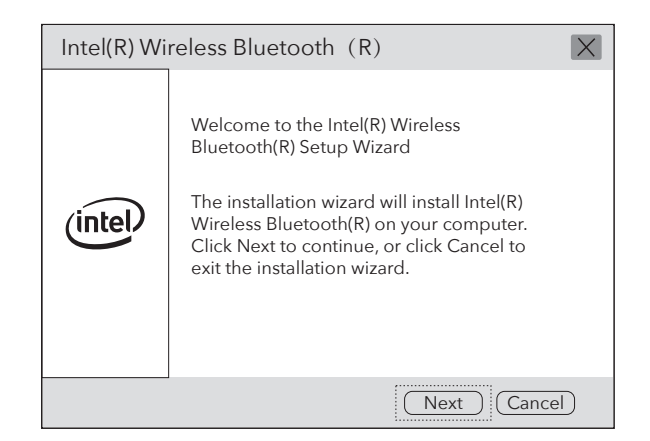

### Sadržaj paketa

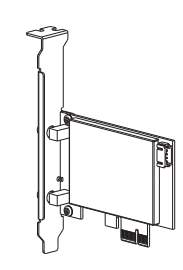

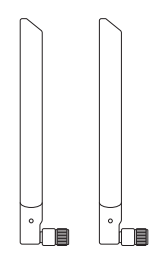

Wireless Adapterx1

Antennax2

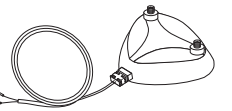

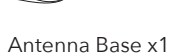

Bluetooth Cablex1

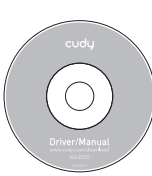

3. Pronađite slobodni PCIE X1 utor i pažljivo umetnite Adapter.

Napomena: Ako držač nije prikladan za vaše računalo, odvojite ga od adaptersku ploču i zamijenite je niskoprofilnim nosačem. 4. Pronađite dostupni F\_USB konektor i pažljivo ga priključite Bluetooth USB kabel u njega.

Napomena: Ako Bluetooth USB kabel nije ispravno spojen na matična ploča, Bluetooth funkcija neće raditi ni nakon instalacije drajvera.

#### 5. Spojite antene na adapter

Savjet: kako biste maksimizirali performanse, provjerite stazu između antena i tvoj ruter je čist

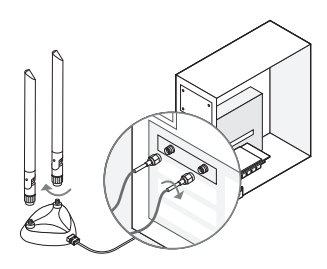

6. Zamijenite ploču kućišta, priključite kabel za napajanje i uključite svoje računalo.

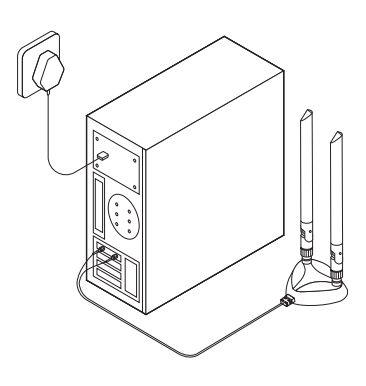

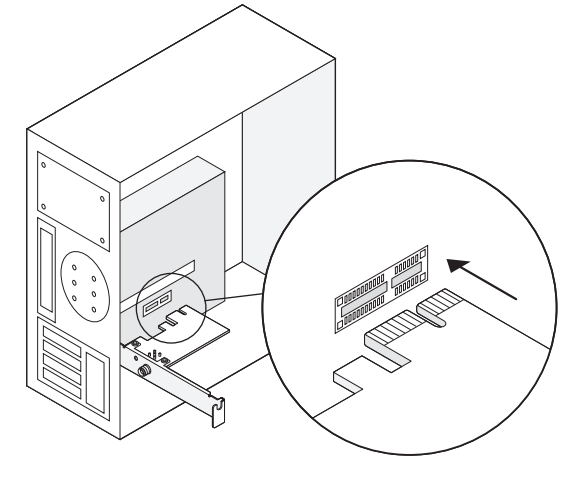

## Podrška

Za tehničku podršku, korisnički priručnik i više informacija cija, posjetite. http://www.cudy.com/support

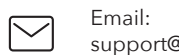

Email: support@cudy.com

Driver & manual: www.cudy.com/download

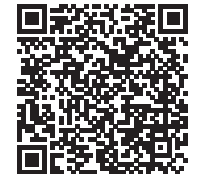

WiFi Driver

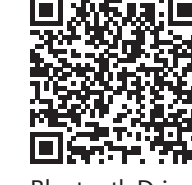

Bluetooth Driver

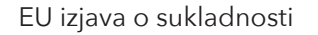

Cudy izjavljuje da je uređaj u skladu sa svim relevantnim zahtjevima i odredbama direktiva 2014/30 / EU, 2014/35 / EU, 2009/125 / EC i 2011/65 / EU.

Potpuna EU izjava o sukladnosti dostupna je na http://www.cudy.com/ce. zahtjevi i odredbe direktiva 2014/30 / EU, 2014/35 / EU, 2009/125 / EC i 2011/65 / EU. Potpuna EU izjava o sukladnosti dostupna je na http://www.cudy.com/ce.

#### WEEE

Prema EU Direktivi o otpadnoj električnoj i elektroničkoj opremi (WEEE - 2012/19 / EU), ovaj se proizvod ne smije odlagati kao uobičajeni kućni otpad.

Umjesto toga, treba ih vratiti na mjesto kupnje ili odnijeti na javno sabirno mjesto za recikliranje otpada. Pravilnim odlaganjem ovog proizvoda pomoći ćete u sprječavanju potencijalnih negativnih posljedica za okoliš i zdravlje ljudi, koje bi inače mogle biti uzrokovane neodgovarajućim zbrinjavanjem ovog proizvoda. Za više informacija obratite se lokalnim vlastima ili najbližem sabirnom mjestu. Neispravno odlaganje ove vrste otpada može rezultirati kaznama prema nacionalnim propisima.

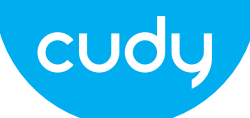

# Ghid de Instalare Rapida

### Romana

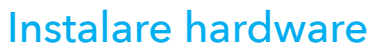

1. Opriți computerul, apoi deconectați cablul de alimentare scoateți panoul carcasei. 2. Conectați cablul USB Bluetooth furnizat la adaptor.

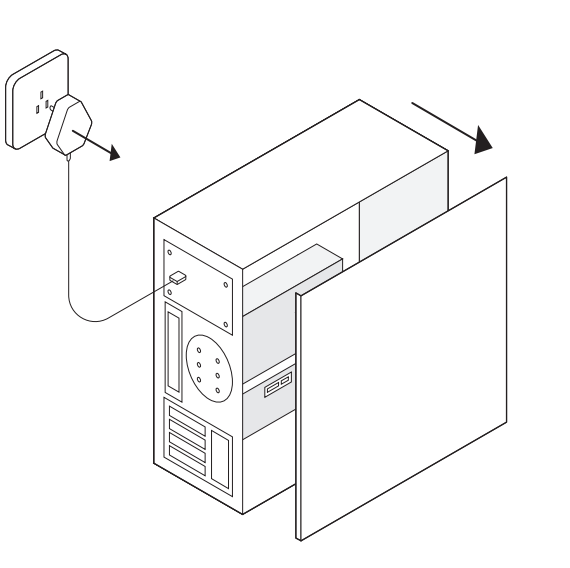

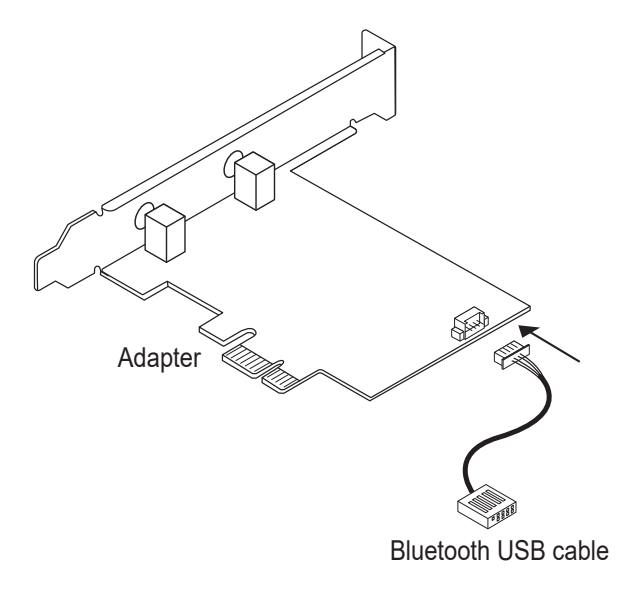

support@cudy.com

Driver & manual: www.cudy.com/download

### Instalarea driverului adaptorului fără fir

Acum luați ca exemplu sistemul win10\_pe 64 de biți. Introduceți CD-ul în unitatea CD-ROM. Copiați fișierele zip pe dvs computer, apoi dezarhivați fișierele fișier. Faceți dublu clic pe program executabil prefixat cu "WiFi", cum ar fi "WiFi-22.90.0-Driver 64 -Win10-Win11.exe" pentru a finaliza instalare.

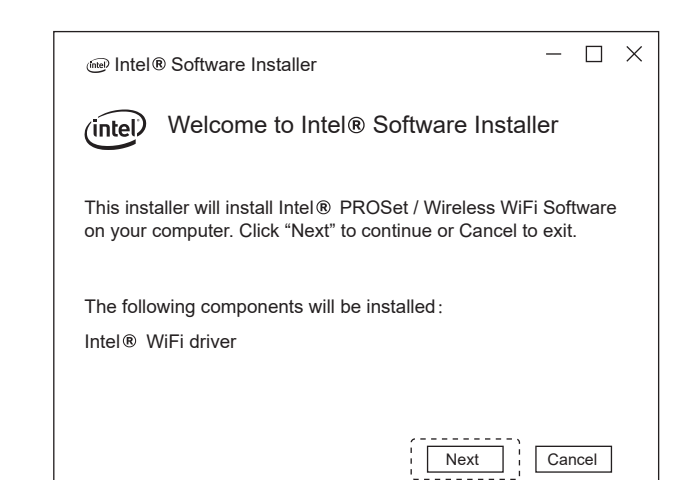

### Instalare driver Bluetooth

Acum luați ca exemplu sistemul win10\_ pe 64 de biți. Introduceți CD-ul în unitatea CD-ROM. Copiați fișierele zip pe dvs computer, apoi dezarhivați fișierele fișier. Faceți dublu clic pe program executabil prefixat cu "BT", cum ar fi "BT-22.90.2-32- 64 UWD-Win10-Win11.exe" de finalizat instalatia.

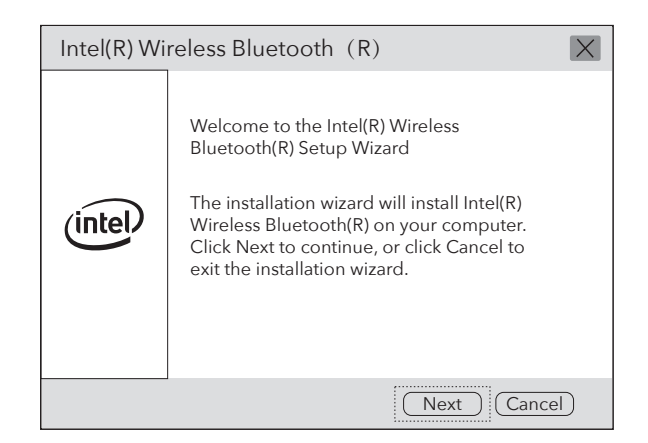

## Continutul pachetului

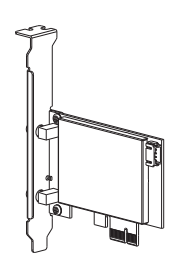

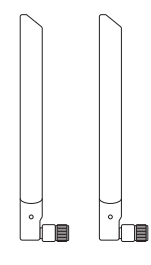

Wireless Adapterx1

Antennax2

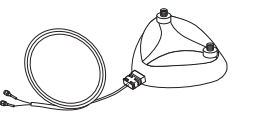

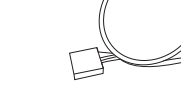

Antenna Base x1

Bluetooth Cablex1

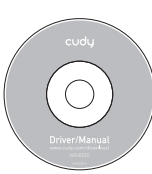

CD x1

3. Găsiți un slot PCIE X1 disponibil și introduceți cu atenție Adaptor.

Notă: Dacă suportul nu este potrivit pentru computerul dvs., detașați-l de placa adaptorului și înlocuiți-o cu suportul cu profil redus.

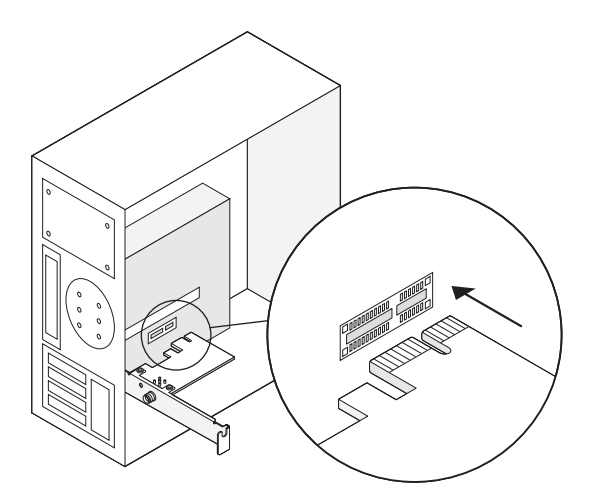

# 4. Găsiți un conector F\_USB disponibil și conectați cu atenție cablul USB Bluetooth în el.

Notă: Dacă cablul USB Bluetooth nu este conectat corect la placa de baza, functia Bluetooth nu va functiona nici dupa instalarea driverului.

#### 5. Conectați antenele la adaptor

Sfat: Pentru a maximiza performanța, asigurați-vă că calea dintre antene iar routerul tău este clar

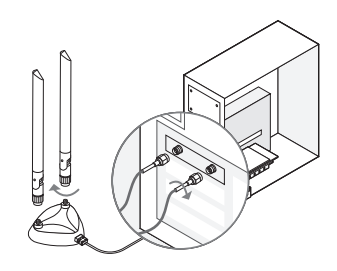

6. Remontați panoul carcasei, conectați cablul de alimentare și porniți computerul.

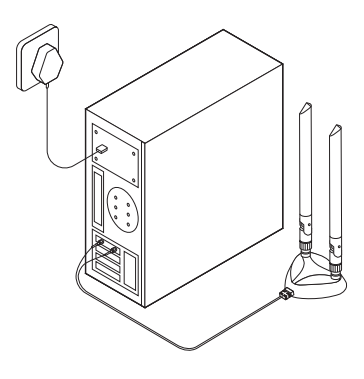

### A sustine

Pentru suport tehnic, ghid de utilizare și mai multe informații ție, vă rugăm să vizitați. http://www.cudy.com/support

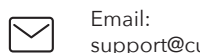

email: support@cudy.com

Driver & manual: www.cudy.com/download

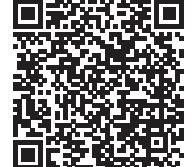

WiFi Driver

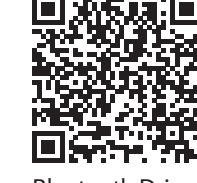

Bluetooth Driver

Declarație UE de conformitate

Cudy declară că dispozitivul respectă toate cerințele și prevederile relevante ale directivelor 2014/30/UE, 2014/35/UE, 2009/125/EC și 2011/65/UE. Declarația de conformitate UE completă este disponibilă la http://www.cudy.com/ce. cerințele și prevederile directivelor 2014/30/UE, 2014/35/UE, 2009/125/CE și 2011/65/UE. Declarația de conformitate UE completă este disponibilă la http://www.cudy.com/ce.

#### WEEE

Conform Directivei UE privind deșeurile de echipamente electrice și electronice (WEEE - 2012/19 / UE), acest produs nu trebuie aruncat ca deșeuri menajere normale. În schimb, acestea ar trebui returnate la locul de cumpărare sau duse la un punct public de colectare a deșeurilor reciclabile. Asigurându-vă că acest produs este eliminat corect, veți contribui la prevenirea potențialelor consecințe negative asupra mediului și sănătății umane, care altfel ar putea fi cauzate de manipularea necorespunzătoare a deșeurilor a acestui produs. Pentru mai multe informații, vă rugăm să contactați autoritatea locală sau cel mai apropiat punct de colectare. Eliminarea necorespunzătoare a acestui tip de deșeuri poate duce la sancțiuni conform reglementărilor naționale.

E

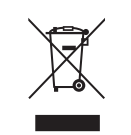

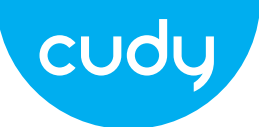

### Инсталација хардвера

1. Искључите рачунар, затим извуците кабл за напајање уклоните плочу кућишта.

2. Повежите приложени Блуетоотх УСБ кабл на адаптер.

# Водич за брзу инсталацију

### српски

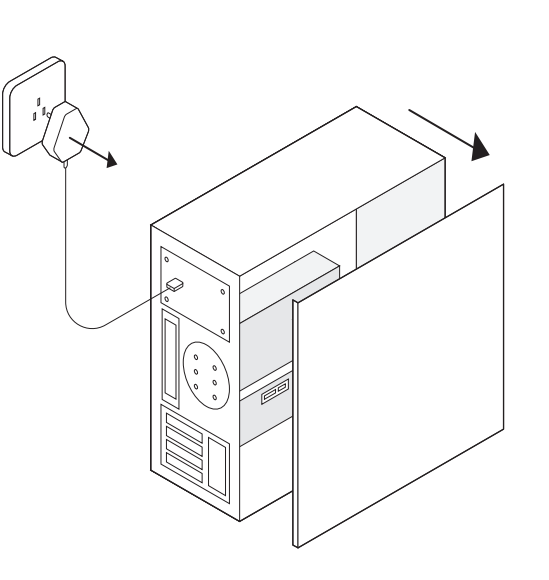

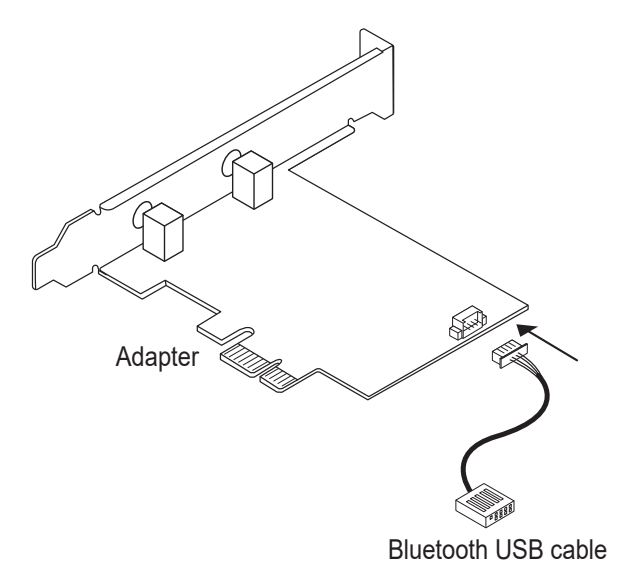

Email: support@cudy.com

 $\mathbf{r}$ 

Driver & manual: www.cudy.com/download

### Инсталација драјвера за бежични адаптер

Сада узмите вин10\_ 64 - битни систем као пример. Уметните ЦД у ЦД-РОМ драјв. Копирајте зип датотеке у свој рачунар, а затим распакујте датотеке. Двапут кликните на извршни програм са префиксом "ВиФи", као што је "ВиФи-22.90.0-Дривер 64 -Вин10-Вин11.еке" да бисте довршили инсталација.

| Intel® Software Installer                                                                                                    | - 🗆 ×   |
|----------------------------------------------------------------------------------------------------|---------|
| (intel) Welcome to Intel® Software In                                                                                               | staller |
| This installer will install Intel® PROSet / Wireless WiFi Software<br>on your computer. Click "Next" to continue or Cancel to exit. |         |
| The following components will be installed:<br>Intel® WiFi driver                                                                   |         |
| Next                                                                                                    | Cancel  |

### Инсталација драјвера за Блуетоотх

Сада узмите вин10\_ 64 - битни систем као пример. Уметните ЦД у ЦД-РОМ драјв. Копирајте зип датотеке у свој рачунар, а затим распакујте датотеке. Двапут кликните на извршни програм са префиксом "БТ", као нпр "БТ-22.90.2-32- 64 УВД-Вин10-Вин11.еке" да се заврши инсталација.

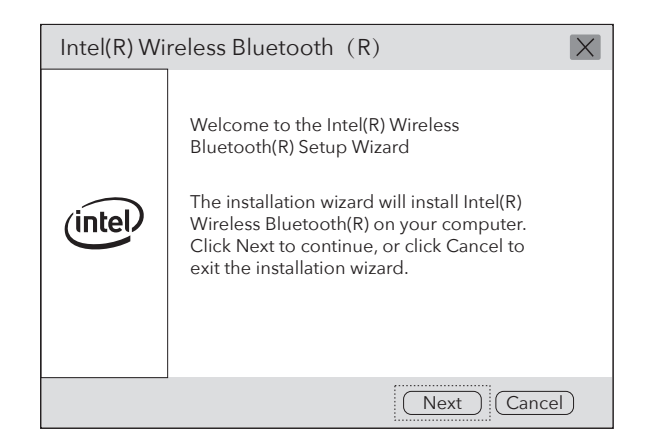

### Садржај пакета

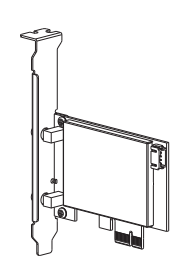

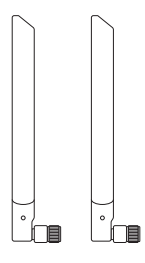

Wireless Adapterx1

Antennax2

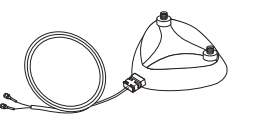

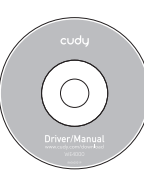

Antenna Base x1

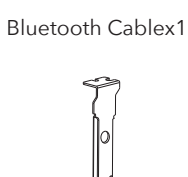

3. Пронађите слободан ПЦИЕ Кс1 слот и пажљиво уметните Адаптер.

Напомена: Ако држач није прикладан за ваш рачунар, одвојите га од адаптерску плочу и замените је нископрофилним држачем.

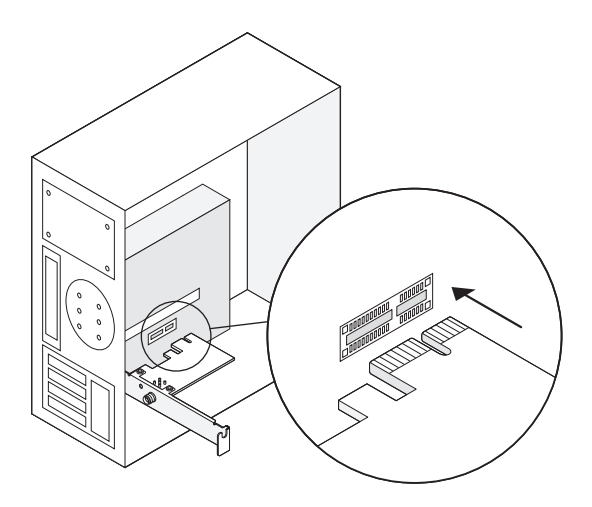

4. Пронађите доступни Ф\_УСБ конектор и пажљиво га укључите Блуетоотх УСБ кабл у њега.

Напомена: Ако Блуетоотх УСБ кабл није правилно повезан на матична плоча, Блуетоотх функција неће радити чак ни након инсталације драјвера.

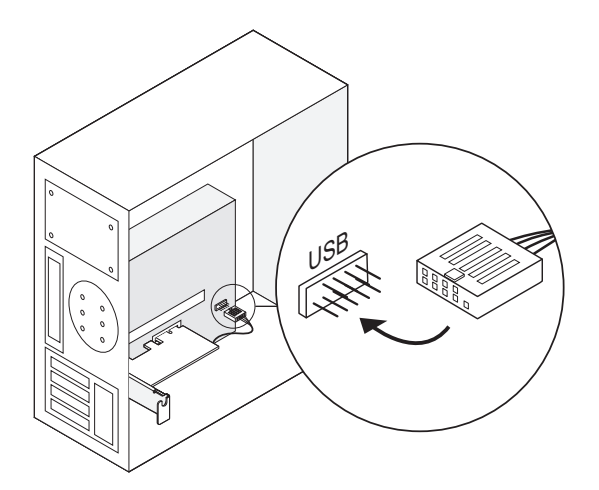

ЕУ декларација о усаглашености

Цуди изјављује да је уређај усклађен са свим релевантним захтевима и одредбама директива 2014/30 / ЕУ, 2014/35 / ЕУ, 2009/125 / ЕЦ и 2011/65 / ЕУ. Комплетна ЕУ декларација о усаглашености доступна је на хттп://ввв.цуди.цом/це. захтеви и одредбе директива 2014/30 / ЕУ, 2014/35 / ЕУ, 2009/125 / ЕЦ и 2011/65 / ЕУ. Комплетна ЕУ декларација о усаглашености доступна је на хттп://ввв.цуди.цом/це.

#### 5. Повежите антене са адаптером

Савет: Да бисте максимизирали перформансе, уверите се да је путања између антена и ваш рутер је чист

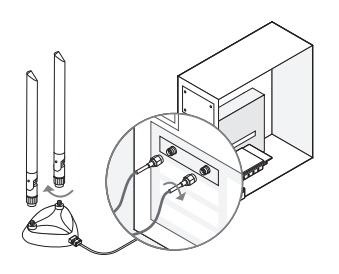

6. Замените плочу кућишта, прикључите кабл за напајање и укључите рачунар.

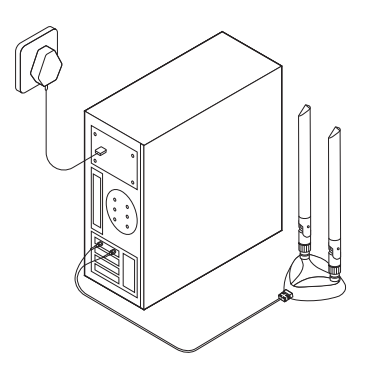

### Подршка

За техничку подршку, упутство за употребу и више информација ција, посетите. хттп://ввв.цуди.цом/суппорт

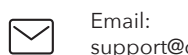

<u>₽</u>

Email: support@cudy.com

Driver & manual: www.cudy.com/download

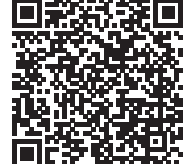

WiFi Driver

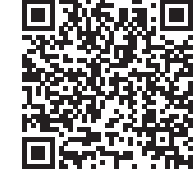

Bluetooth Driver

CE

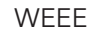

Према Директиви ЕУ о отпадној електричној и електронској опреми (BEEE - 2012/19 / ЕУ), овај производ се не сме одлагати као уобичајени кућни отпад.

Уместо тога, требало би их вратити на место куповине или однети на јавно сакупљање отпада који се може рециклирати. Осигуравањем да се овај производ правилно одлаже, помоћи ћете у спречавању потенцијалних негативних последица по животну средину и људско здравље, које би иначе могле бити узроковане неодговарајућим руковањем отпадом овог производа. За више информација контактирајте локалне власти или најближу сабирну тачку. Неправилно одлагање ове врсте отпада може резултирати казнама према националним прописима.

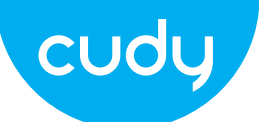

# Sprievodca rýchlou inštaláciou

# slovenčina

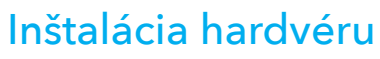

1. Vypnite počítač a potom odpojte napájací kábel odstráňte panel puzdra.

2. Pripojte dodaný Bluetooth USB kábel k adaptér.

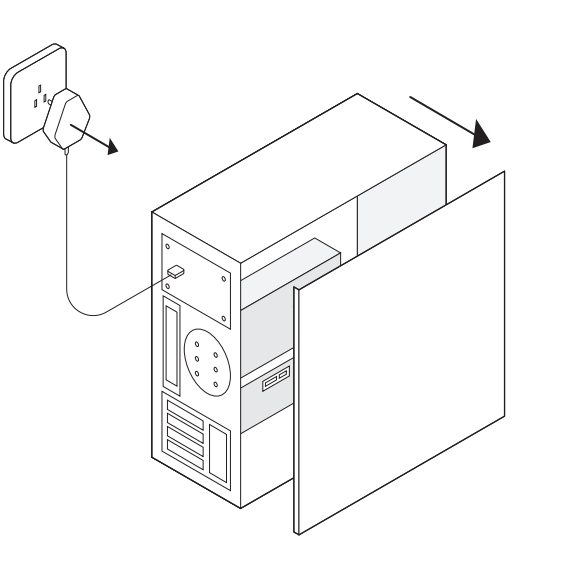

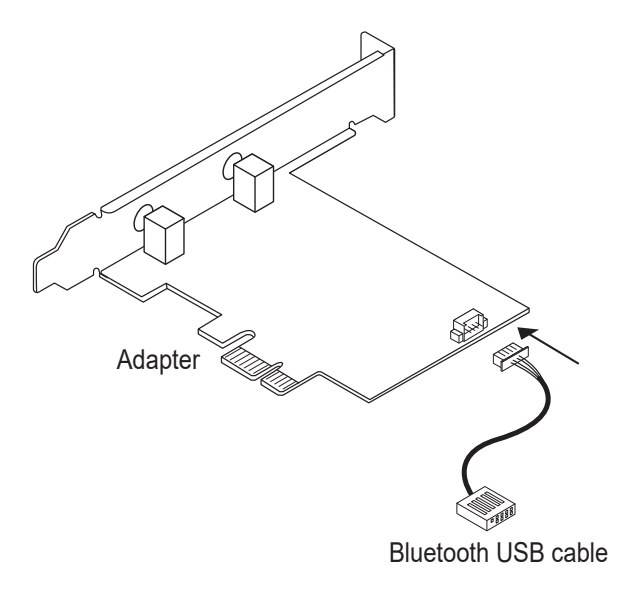

Email: support@cudy.com

Driver & manual: www.cudy.com/download

### Inštalácia ovládača bezdrôtového adaptéra

Teraz si vezmite ako príklad 64 - bitový systém win10\_. Vložte CD do jednotky CD-ROM. Skopírujte súbory zip do svojho počítač a potom rozbaľte súbory. Dvakrát kliknite na spustiteľný program s predponou "WiFi", ako napríklad "WiFi-22.90.0-Driver 64 -Win10-Win11.exe" na dokončenie inštalácia.

| inter Inte        | el® Software Installer                                                                                                    | _       |      | × |
|-------------------|----------------------------------------------------------------------------------------------------|---------|------|---|
| intel             | Welcome to Intel® Software Ins                                                                                                    | staller |      |   |
| This in<br>on you | This installer will install Intel® PROSet / Wireless WiFi Software<br>on your computer. Click "Next" to continue or Cancel to exit. |         | •    |   |
| The fol<br>Intel® | The following components will be installed :<br>Intel ® WiFi driver                                                                 |         |      |   |
|                   | Next                                                                                                    | <br>Car | ncel |   |

### Inštalácia ovládača Bluetooth

Teraz si vezmite ako príklad 64 - bitový systém win10\_. Vložte CD do jednotky CD-ROM. Skopírujte súbory zip do svojho počítač a potom rozbaľte súbory. Dvakrát kliknite na spustiteľný program s predponou "BT", ako napr Dokončite "BT-22.90.2-32- 64 UWD-Win10-Win11.exe" inštaláciu.

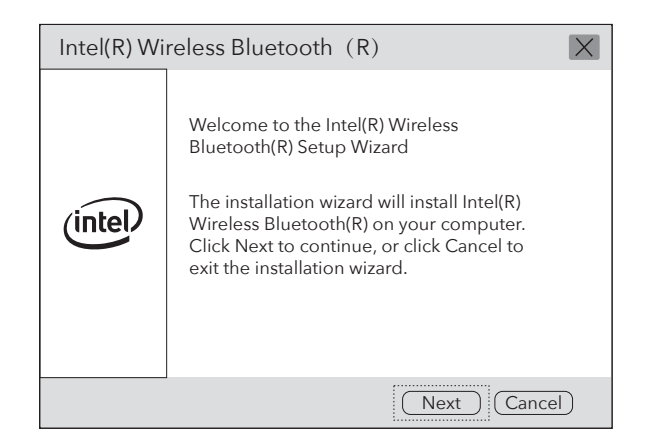

### Obsah balenia

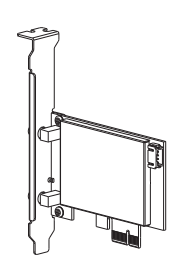

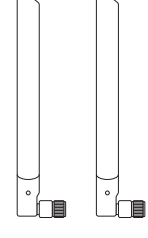

Wireless Adapterx1

Antennax2

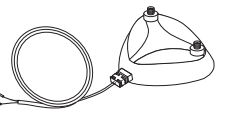

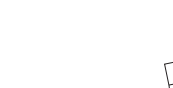

Antenna Base x1

Bluetooth Cablex1

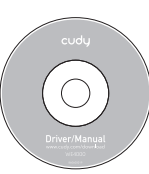

CD x1

3. Nájdite dostupný slot PCIE X1 a opatrne ho vložte Adaptér.

Poznámka: Ak držiak nie je vhodný pre váš počítač, odpojte ho od dosku adaptéra a nahraďte ju nízkoprofilovým držiakom.

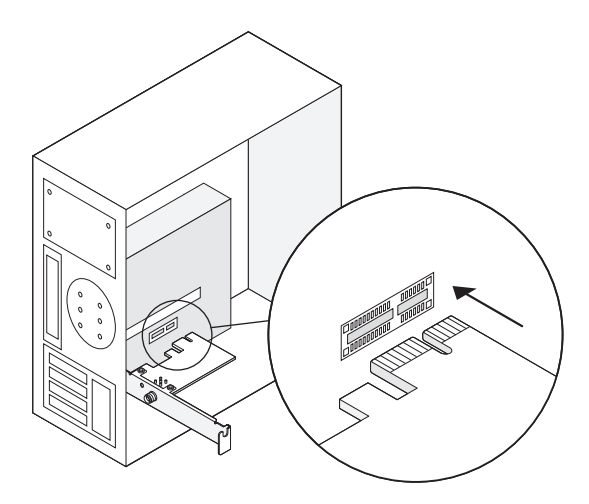

4. Nájdite dostupný konektor F\_USB a opatrne ho zapojte pripojte k nemu kábel Bluetooth USB.

Poznámka: Ak kábel Bluetooth USB nie je správne pripojený k základnej dosky, funkcia Bluetooth nebude fungovať ani po inštalácii ovládača.

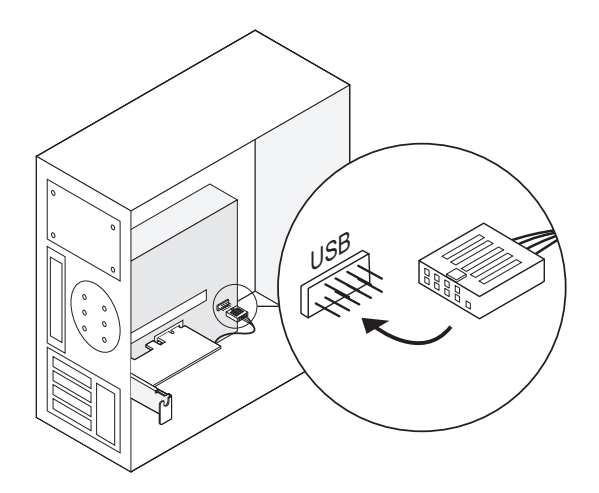

#### 5. Pripojte antény k adaptéru

Tip: Ak chcete maximalizovať výkon, skontrolujte cestu medzi anténami a váš router je jasný

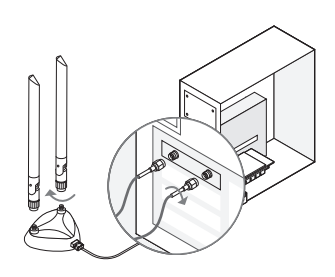

6. Nasaďte späť panel skrinky, zapojte napájací kábel a zapnite počítač.

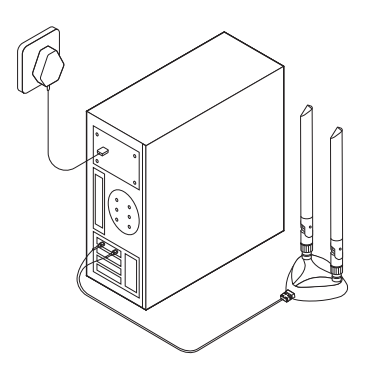

### podpora

Technickú podporu, používateľskú príručku a ďalšie informácie tion, prosím navštívte. http://www.cudy.com/support

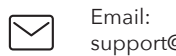

support@cudy.com

Driver & manual: www.cudy.com/download

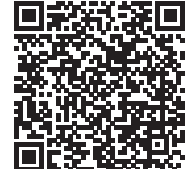

WiFi Driver

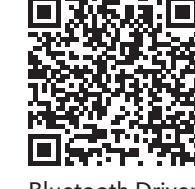

Bluetooth Driver

EÚ vyhlásenie o zhode

Cudy vyhlasuje, že zariadenie vyhovuje všetkým príslušným požiadavkám a ustanoveniam smerníc 2014/30/EU, 2014/35/EU, 2009/125/ES a 2011/65/EU. Kompletné vyhlásenie o zhode EÚ je k dispozícii na http://www.cudy.com/ce. požiadavky a ustanovenia smerníc 2014/30 / EÚ, 2014/35 / EÚ, 2009/125 / ES a 2011/65 / EÚ. Kompletné vyhlásenie o zhode EÚ je k dispozícii na http://www.cudy.com/ce.

#### WEEE

Podľa smernice EÚ o odpade z elektrických a elektronických zariadení (WEEE - 2012/19 / EÚ) sa tento výrobok nesmie likvidovať ako bežný domový odpad. Namiesto toho by sa mali vrátiť na miesto nákupu alebo odovzdať na verejné zberné miesto na recyklovateľný odpad. Zabezpečením správnej likvidácie tohto produktu pomôžete predchádzať možným negatívnym následkom na životné prostredie a ľudské zdravie, ktoré by inak mohli byť spôsobené nesprávnou likvidáciou tohto produktu. Ďalšie informácie vám poskytne miestny úrad alebo najbližšie zberné miesto. Nesprávna likvidácia tohto druhu odpadu môže mať za následok sankcie podľa národných predpisov.

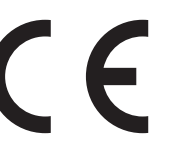

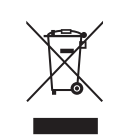

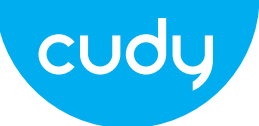

### Οδηγός γρήγορης εγκατάστασης

# Ελληνικά

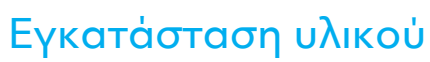

1. Απενεργοποιήστε τον υπολογιστή σας, αποσυνδέστε το καλώδιο τροφοδοσίας στη συνέχεια αφαιρέστε το πλαίσιο της θήκης.

2. Συνδέστε το παρεχόμενο καλώδιο USB Bluetooth στο προσαρμογέας.

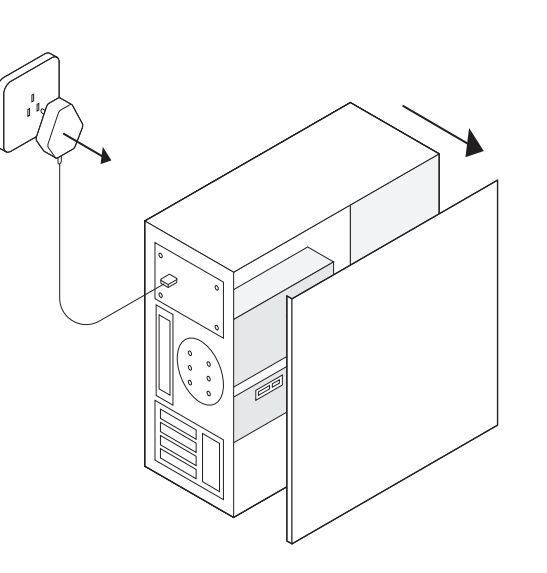

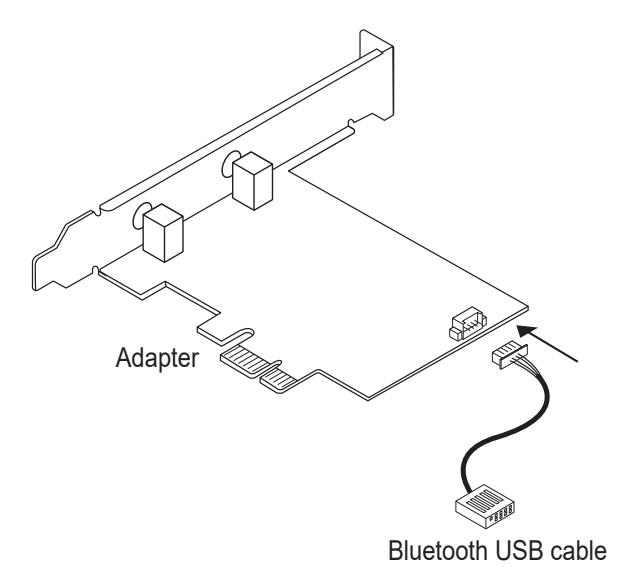

Email: support@cudy.com

Driver & manual: www.cudy.com/download

### Εγκατάσταση προγράμματος οδήγησης ασύρματου προσαρμογέα

ως παράδειγμα το σύστημα win10\_ 64 bit. Εισαγάγετε το CD στη μονάδα CD-ROM. Αντιγράψτε τα αρχεία zip στο δικό σας υπολογιστή και, στη συνέχεια, αποσυμπιέστε τα αρχεία. Κάντε διπλό κλικ στο εκτελέσιμο πρόγραμμα με πρόθεμα "WiFi", όπως "WiFi-22.90.0-Driver 64 -Win10-Win11.exe" για να ολοκληρώσετε το εγκατάσταση.

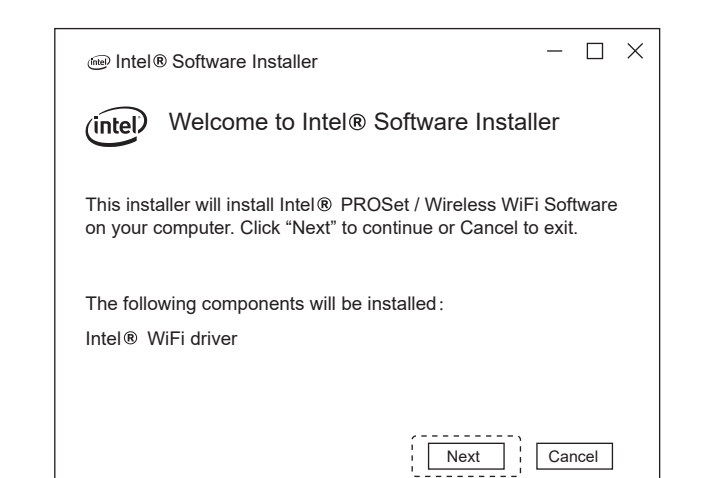

### Εγκατάσταση προγράμματος οδήγησης Bluetooth

ως παράδειγμα το σύστημα win10\_64 bit. Εισαγάγετε το CD στη μονάδα CD-ROM. Αντιγράψτε τα αρχεία zip στο δικό σας υπολογιστή και, στη συνέχεια, αποσυμπιέστε τα αρχεία. Κάντε διπλό κλικ στο εκτελέσιμο πρόγραμμα με πρόθεμα "BT", όπως π.χ "BT-22.90.2-32-64 UWD-Win10-Win11.exe" για να ολοκληρωθεί η εγκατάσταση.

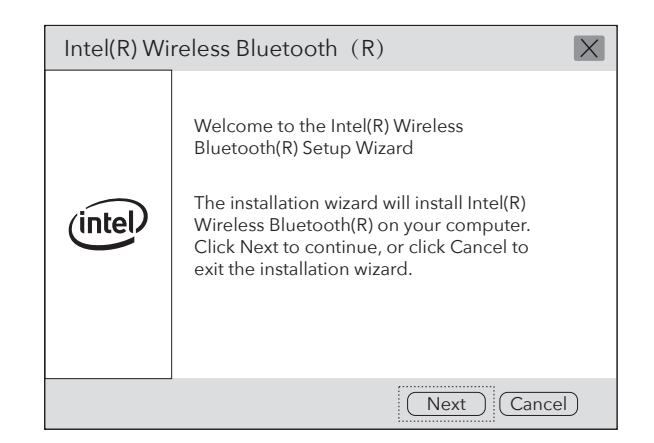

## Περιεχόμενο πακέτου

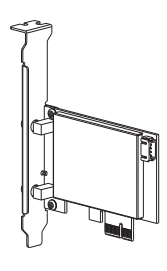

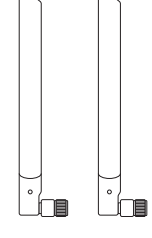

Wireless Adapterx1

Antennax2

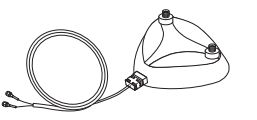

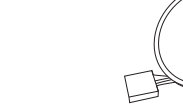

Antenna Base x1

Bluetooth Cablex1

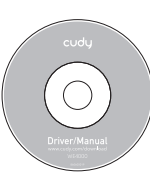

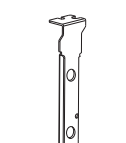

CD x1

#### 3. Εντοπίστε μια διαθέσιμη υποδοχή PCIE X1 και τοποθετήστε την προσεκτικά Προσαρμογέας.

Σημείωση: Εάν το στήριγμα δεν είναι κατάλληλο για τον υπολογιστή σας, αποσυνδέστε το από το την πλακέτα του προσαρμογέα και αντικαταστήστε την με το στήριγμα χαμηλού προφίλ.

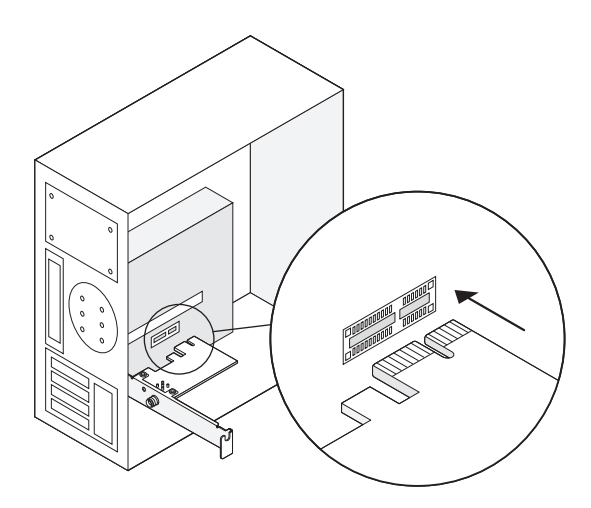

# 4. Εντοπίστε μια διαθέσιμη υποδοχή F\_USB και συνδέστε προσεκτικά το καλώδιο USB Bluetooth σε αυτό.

Σημείωση: Εάν το καλώδιο USB Bluetooth δεν είναι σωστά συνδεδεμένο στο μητρική πλακέτα, η λειτουργία Bluetooth δεν θα λειτουργεί ακόμα και μετά την εγκατάσταση του προγράμματος οδήγησης.

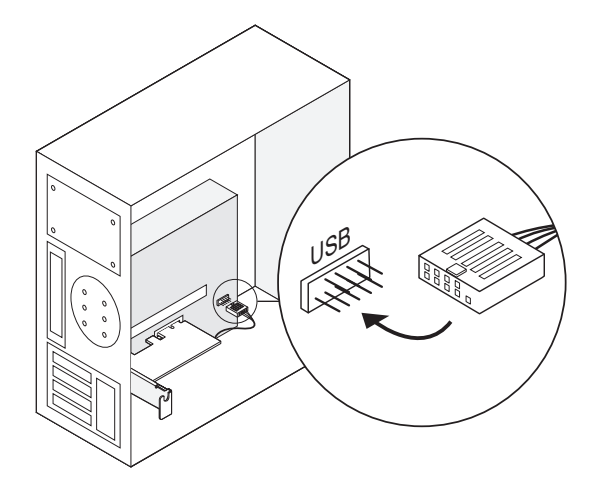

#### Δήλωση συμμόρφωσης ΕΕ

Η Cudy δηλώνει ότι η συσκευή συμμορφώνεται με όλες τις σχετικές απαιτήσεις και διατάξεις των οδηγιών 2014/30 / ΕΕ, 2014/35 / ΕΕ, 2009/125 / ΕΚ και 2011/65 / ΕΕ.

Η πλήρης Δήλωση Συμμόρφωσης ΕΕ είναι διαθέσιμη στη διεύθυνση http://www.cudy.com/ce. απαιτήσεις και διατάξεις των οδηγιών 2014/30 / ΕΕ, 2014/35 / ΕΕ, 2009/125 / ΕΚ και 2011/65 / ΕΕ. Η πλήρης Δήλωση Συμμόρφωσης ΕΕ είναι διαθέσιμη στη διεύθυνση http://www.cudy.com/ce.

#### 5. Συνδέστε τις κεραίες στον προσαρμογέα

Συμβουλή: Για να μεγιστοποιήσετε την απόδοση, βεβαιωθείτε ότι η διαδρομή μεταξύ των κεραιών και ο δρομολογητής σου είναι καθαρός

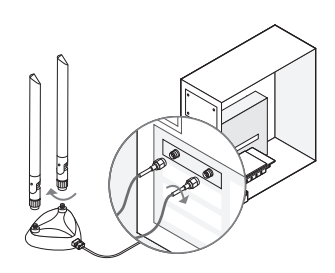

6. Επανατοποθετήστε το πλαίσιο της θήκης, συνδέστε το καλώδιο τροφοδοσίας και ενεργοποιήστε τον υπολογιστή σας.

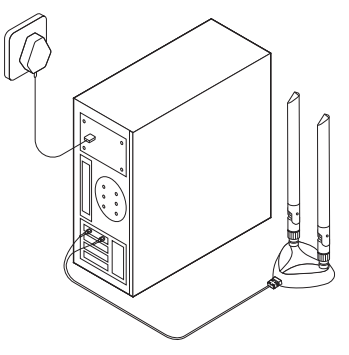

# Υποστήριξη

Για τεχνική υποστήριξη, τον οδηγό χρήσης και περισσότερες πληροφορίες tion, παρακαλώ επισκεφθείτε. http://www.cudy.com/support

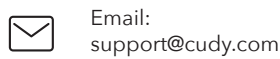

Driver & manual:

Driver & manual: www.cudy.com/download

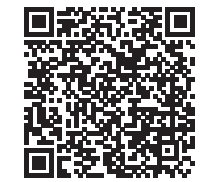

WiFi Driver

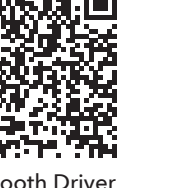

Bluetooth Driver

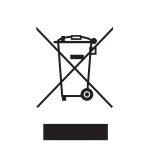

### WEEE

Σύμφωνα με την Οδηγία της ΕΕ για τα Απόβλητα Ηλεκτρικού και Ηλεκτρονικού Εξοπλισμού (WEEE 2012/19 / EU), αυτό το προϊόν δεν πρέπει να απορρίπτεται ως κανονικά οικιακά απορρίμματα. Αντίθετα, θα πρέπει να επιστραφούν στον τόπο αγοράς ή να μεταφερθούν σε δημόσιο σημείο συλλογής ανακυκλώσιμων απορριμμάτων. Διασφαλίζοντας τη σωστή απόρριψη αυτού του προϊόντος, θα βοηθήσετε στην αποφυγή πιθανών αρνητικών συνεπειών για το περιβάλλον και την ανθρώπινη υγεία, που διαφορετικά θα μπορούσαν να προκληθούν από ακατάλληλη διαχείριση απορριμμάτων αυτού του προϊόντος. Για περισσότερες πληροφορίες, επικοινωνήστε με την τοπική αρχή ή το πλησιέστερο σημείο συλλογής. Η ακατάλληλη διάθεση αυτού του τύπου απορριμμάτων μπορεί να οδηγήσει σε κυρώσεις σύμφωνα με τους εθνικούς κανονισμούς.

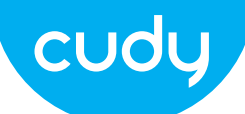

# Gyors telepítési útmutató

# Magyar

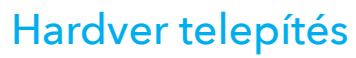

1. Kapcsolja ki a számítógépet, majd húzza ki a tápkábelt távolítsa el a tok paneljét.

2. Csatlakoztassa a mellékelt Bluetooth USB-kábelt a adapter.

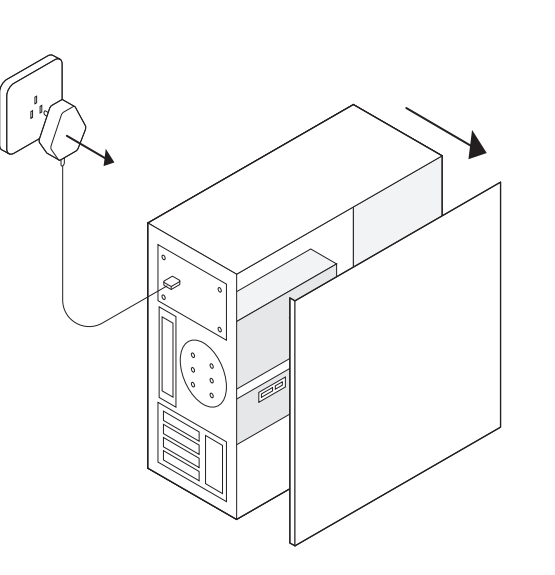

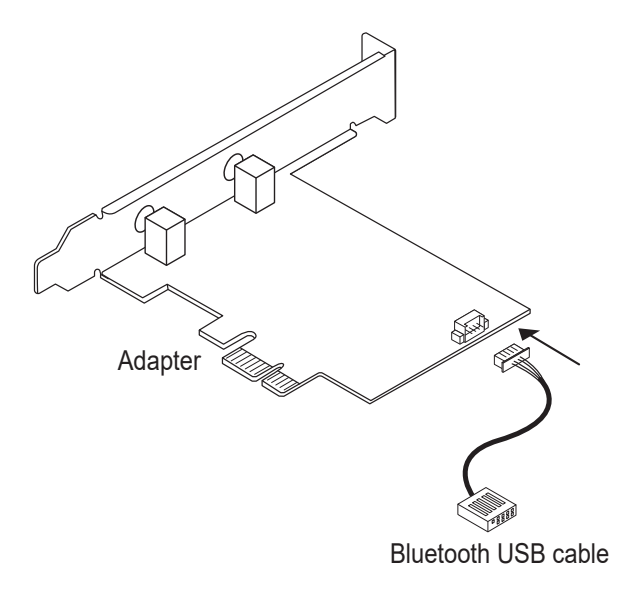

Emai support@cudy.com

Driver & manual:  $\mathbf{r}$ www.cudy.com/download

### Vezeték nélküli adapter illesztőprogram telepítése

Most vegyük példának a win10\_64 bites rendszert. Helyezze be a CD-t a CD-ROM meghajtóba. Másolja a zip fájlokat a sajátjára számítógépet, majd csomagolja ki a fifájlokat. Kattintson duplán a futtatható program "WiFi" előtaggal, például "WiFi-22.90.0-Driver 64 -Win10-Win11.exe" a telepítés.

| ime Intel® Software Installer                                                                             | - 🗆 X                            |
|----------------------------------------------------------------------------------------------------|----------------------------------|
| (intel) Welcome to Intel® Software Ir                                                                     | nstaller                         |
| This installer will install Intel® PROSet / Wireless<br>on your computer. Click "Next" to continue or Car | s WiFi Software<br>ncel to exit. |
| The following components will be installed:<br>Intel® WiFi driver                                         |                                  |
| Next                                                                                                    | Cancel                           |

### Bluetooth illesztőprogram telepítése

Most vegyük példának a win10\_64 bites rendszert. Helyezze be a CD-t a CD-ROM meghajtóba. Másolja a zip fájlokat a sajátjára számítógépet, majd csomagolja ki a fifájlokat. Kattintson duplán a végrehajtható program "BT" előtaggal, mint pl "BT-22.90.2-32-64 UWD -Win10-Win11.exe" a befejezéshez a telepítés.

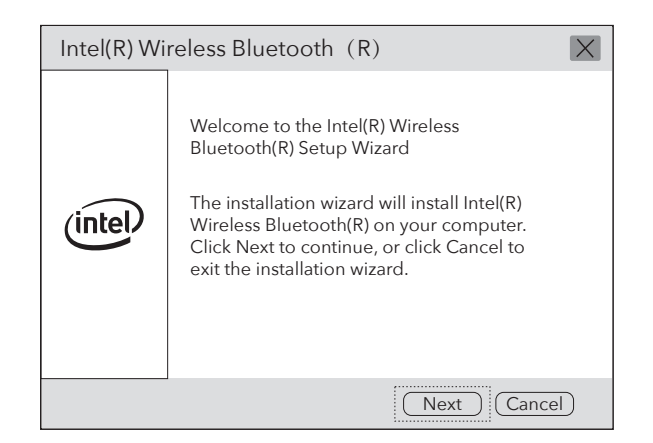

### Csomag tartalma

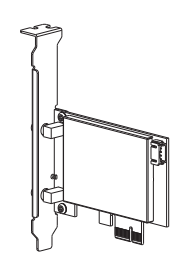

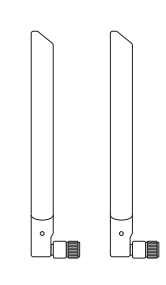

Wireless Adapterx1

Antennax2

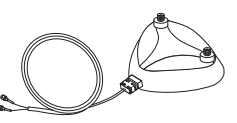

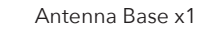

Bluetooth Cablex1

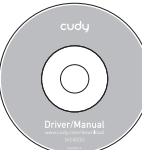

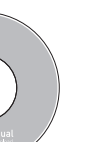

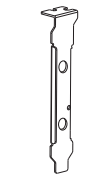

CD x1

3. Keressen egy szabad PCIE X1 bővítőhelyet, és óvatosan helyezze be Adapter.

Megjegyzés: Ha a konzol nem megfelelő a számítógépéhez, válassza le a tartóról adapter kártyáját, és cserélje ki az alacsony profilú konzolra.

4. Keresse meg a rendelkezésre álló F USB csatlakozót, és óvatosan dugja be dugja be a Bluetooth USB-kábelt.

Megjegyzés: Ha a Bluetooth USB-kábel nincs megfelelően csatlakoztatva a alaplap, a Bluetooth funkció a driver telepítése után sem működik.

#### 5. Csatlakoztassa az antennákat az adapterhez

Tipp: A teljesítmény maximalizálása érdekében ügyeljen az antennák közötti útvonalra és a routered tiszta

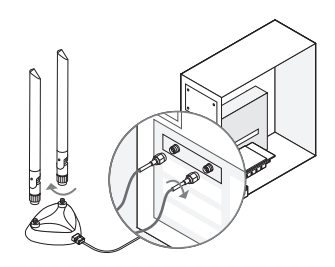

6. Helyezze vissza a ház panelt, dugja be a tápkábelt és kapcsolja be a számítógépét.

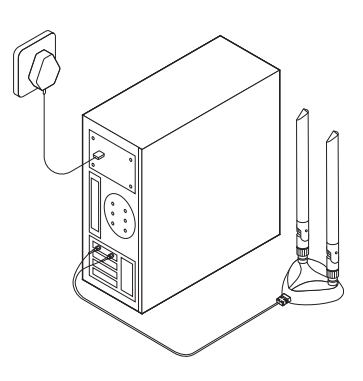

# Támogatás

Technikai támogatásért, használati útmutatóért és további információkért Kérjük, látogassa meg. http://www.cudy.com/support

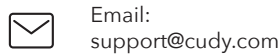

Driver & manual:

<u>₽</u> www.cudy.com/download

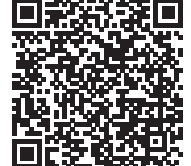

WiFi Driver

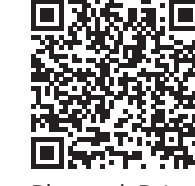

**Bluetooth Driver** 

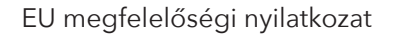

A Cudy kijelenti, hogy a készülék megfelel a 2014/30 / EU, 2014/35 / EU, 2009/125 / EC és 2011/65 / EU irányelvek összes vonatkozó követelményének és rendelkezésének. A teljes EU-megfelelőségi nyilatkozat a http://www.cudy.com/ce címen érhető el. a 2014/30 / EU, 2014/35 / EU, 2009/125 / EK és 2011/65 / EU irányelvek követelményei és rendelkezései. A teljes EU-megfelelőségi nyilatkozat a http://www.cudy.com/ce címen érhető el.

#### WEEE

Az EU elektromos és elektronikus berendezések hulladékairól szóló irányelve (WEEE - 2012/19 / EU) értelmében ezt a terméket nem szabad a normál háztartási hulladékkal együtt kidobni.

Ehelyett vissza kell vinni a vásárlás helyére, vagy el kell vinni egy újrahasznosítható hulladékgyűjtő helyre. A termék megfelelő ártalmatlanításának biztosításával segít megelőzni a környezetre és az emberi egészségre gyakorolt lehetséges negatív következményeket, amelyeket egyébként a termék nem megfelelő hulladékkezelése okozhatna. További információért forduljon a helyi hatósághoz vagy a legközelebbi gyűjtőhelyhez. Az ilyen típusú hulladékok szakszerűtlen ártalmatlanítása a nemzeti előírások szerint büntetést vonhat maga után.